#### TU NUEVO CORREO ELECTRÓNICO@AE.TRITON.EDU

Una forma segura de comunicarse

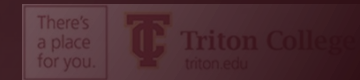

## ¿POR QUÉ UN CORREO ELECTRÓNICO DE LA ESCUELA?

- Para cumplir con los estándares de la Ley de Derechos Educativos y Privacidad de la Familia (FERPA)
- Para mantener la información en los correos electrónicos hacia y desde la cuenta de correo electrónico de su escuela privada y accesible solo para usted.
- Descuentos y software gratuito al registrarse con su correo electrónico .edu
  - Office 365 GRATIS
  - Descuentos en suscripciones en línea a muchos periódicos
  - Descuentos en productos Apple y Microsoft
  - Y mucho más

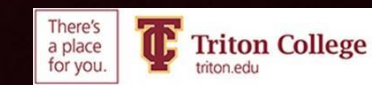

# Usted está obligado a utilizar su correo electrónico Triton

# Es el único correo electrónico que la escuela usará para comunicarse con usted.

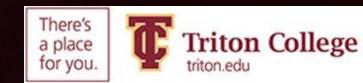

## DEBE CONFIGURAR MULTI-FACTOR AUTHENTICATION

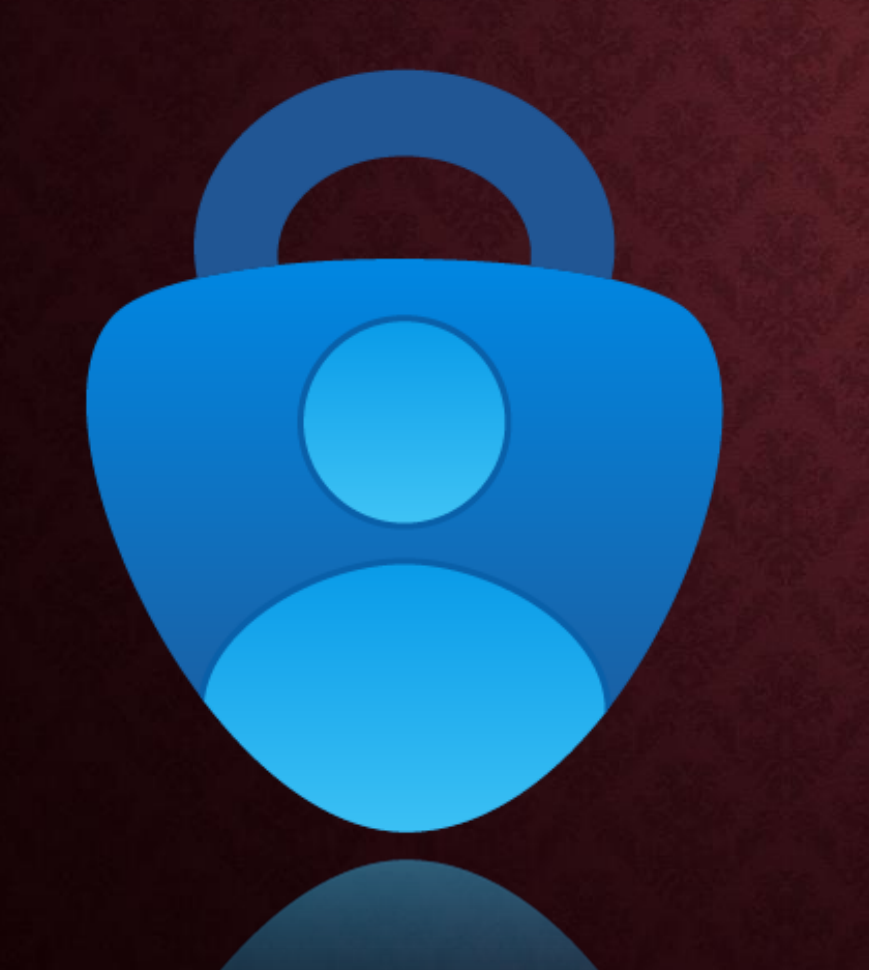

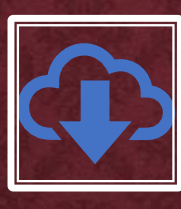

|     | 100 | -    |  |
|-----|-----|------|--|
|     |     |      |  |
|     |     |      |  |
|     |     |      |  |
| 811 |     | - 10 |  |
| e e |     |      |  |

Primero debe descargar y habilitar la aplicación Microsoft Authenticator Necesitará una computadora (solo para la primera configuración), la computadora de la escuela está bien y su teléfono inteligente

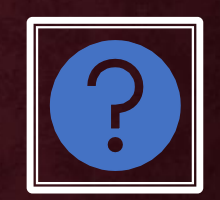

Haga clic <u>AOUÍ</u> para ver algunas preguntas y respuestas comunes sobre la aplicación Authenticator.

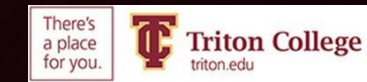

## ¿QUÉ ES LA AUTENTICACIÓN MULTIFACTOR?

- Su nuevo correo electrónico es muy seguro. Necesitará una computadora (una computadora escolar funcionará bien) y un teléfono inteligente para configurar la aplicación de identificación multifactor (Microsoft Authenticator).
- La autenticación multifactor significa que cuando inicie sesión para revisar su correo electrónico en un nuevo dispositivo, deberá ingresar un código aleatorio generado por la aplicación de autenticación para demostrar que usted es usted.
- Si bien esto puede parecer una molestia innecesaria, es un paso importante para mantenerlo protegido.

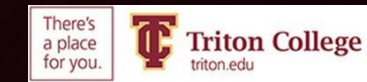

## En su Teléfono móvil

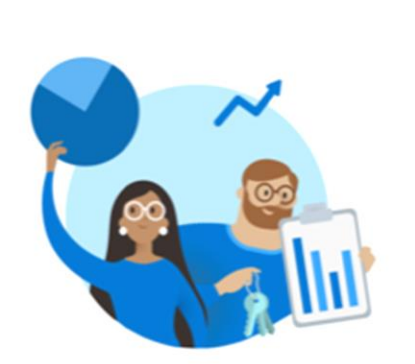

.II 5G 100

8:12

App Store

#### Help us improve Microsoft Authenticator

We collect required basic diagnostics to keep the app secure and up to date. This does not include your name or any sensitive data.

Improve the app by sharing your app use data

Accept

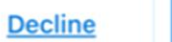

Microsoft Privacy Statement

- Abra Apple App Store o Google Play Store
- Descargue la aplicación Microsoft Authenticator
- Abra la aplicación, haga clic en "Accept" & "Agree"
- Deja el teléfono a un lado

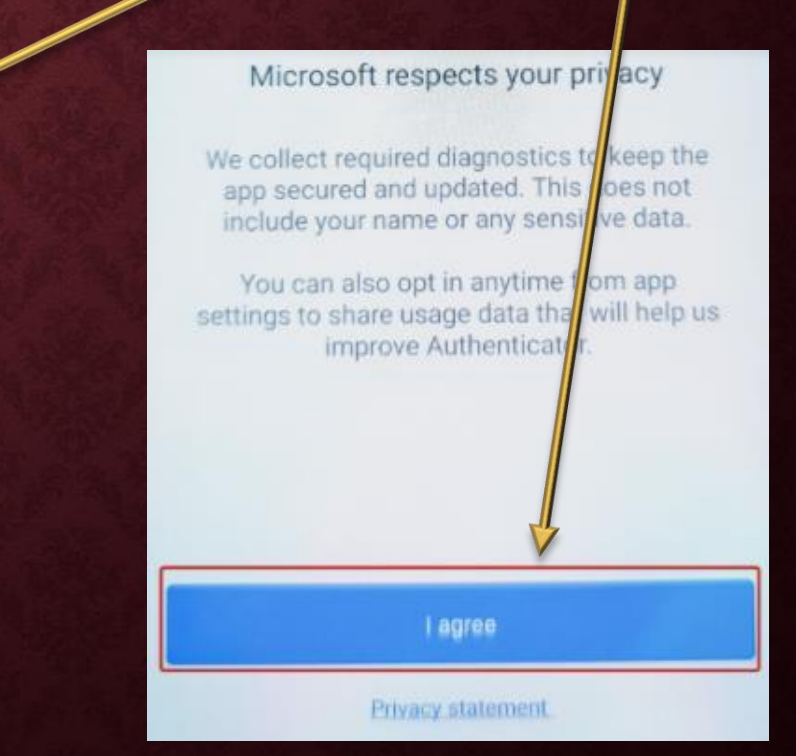

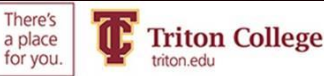

## EN EL ORDENADOR VE A TRITON.EDU E INICIA SESIÓN EN TU CORREO ELECTRÓNICO

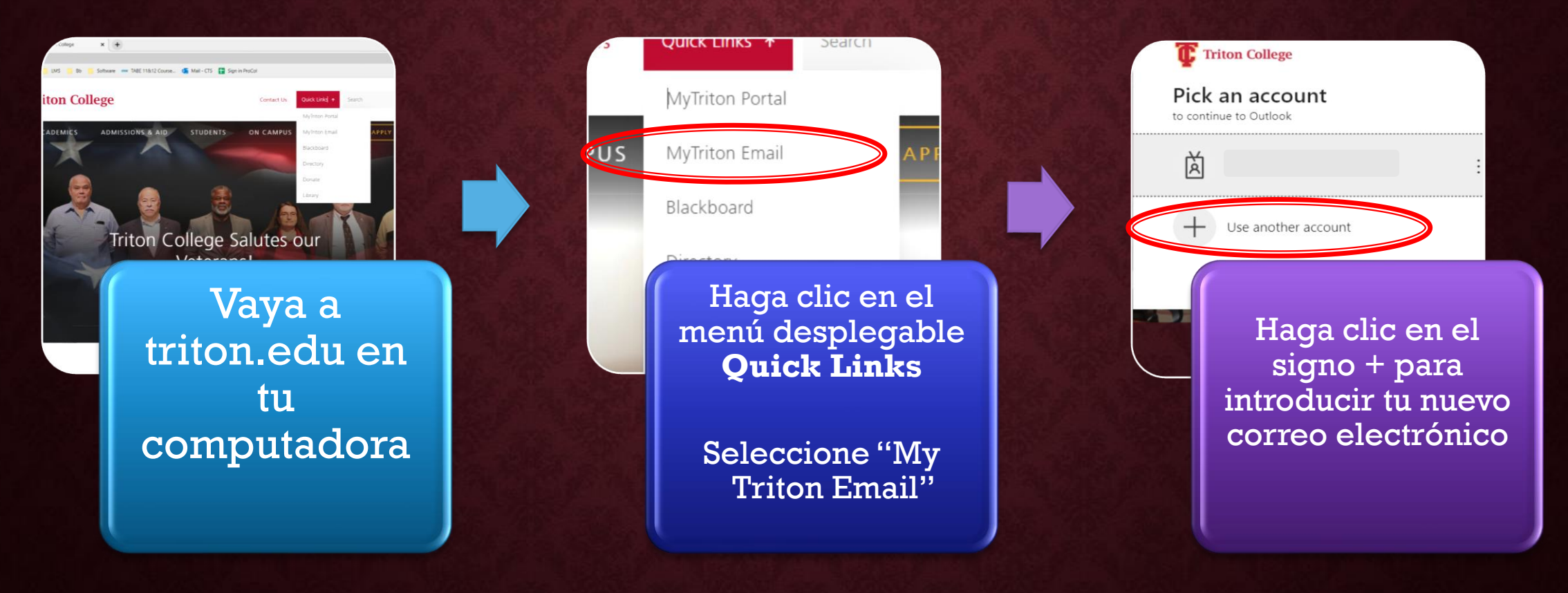

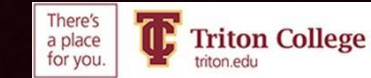

## VERÁ ESTA VENTANA. CLIC "NEXT"

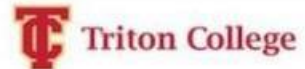

@triton.edu

#### More information required

Your organization needs more information to keep your account secure

Use a different account

Learn more

Next

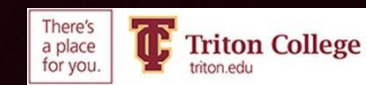

EN EL MENÚ **DESPLEGABLE**, SELECCIONA **"MOBILE APP** A CONTINUACIÓN, SELECCIONE **"RECEIVE NOTIFICATIONS FOR VERIFICATION**"

Additional security verification

Secure your account by adding phone verification to your password. View video to know how to secure your account

#### Step 1: How should we contact you?

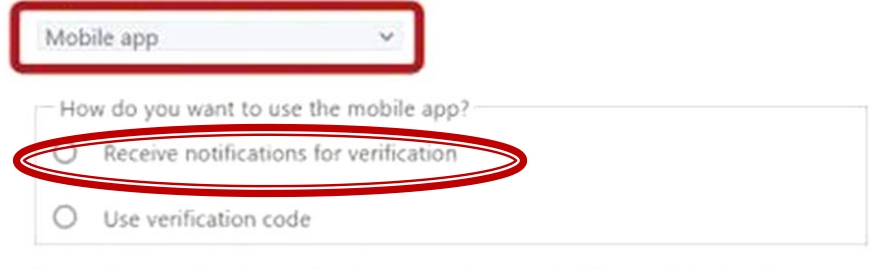

To use these verification methods, you must set up the Microsoft Authenticator app.

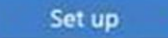

Please configure the mobile app.

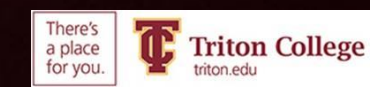

## En su computadora

| III Triton College My S                                                                                                    | ign-Ins 🗸                                                                                                    | 00 | ? | 0 |
|----------------------------------------------------------------------------------------------------|----------------------------------------------------------------------------------------------------|----|---|---|
| Image: Trainer College     My S       R     Overview       R     Security info       Image: Organizations     Image: Organizations       Image: Devices     Image: Organizations       Image: Privacy     Image: Organizations | gr-Ins V  Security info These are the methods you use to sign into your account or reset your password.  Default sign-in method: Authenticator app or hardware token - code Change  Add sign-in method No items to disp Uots device? Sign out even Set up your account If prompted, allow notifications. Then add an account, and select "Work or school".  Back Next |    | ? |   |
|                                                                                                    |                                                                                                    |    |   |   |

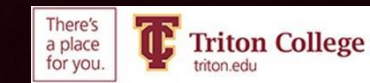

## En tu Smartphone

## • Haga clic en "Scan a QR Code

Permitir que la aplicación Authenticator acceda a la cámara del teléfono

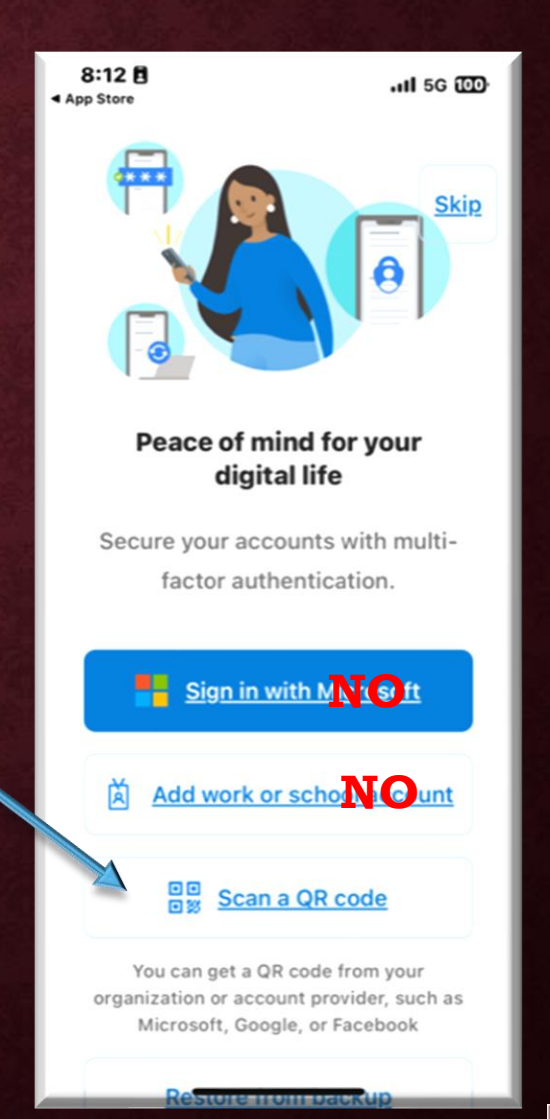

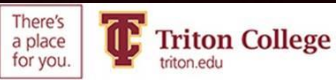

## En su computadora

| III Triton College | My Sign-Ins 🗸               |                                                                                   |                                               | 6 | ? 🚺 |
|--------------------|-----------------------------|-----------------------------------------------------------------------------------|-----------------------------------------------|---|-----|
| R Overview         | Security info               |                                                                                   |                                               |   |     |
| 𝒫 Security info    | These are the methods you u | use to sign into your account or reset your password.                             | ×                                             |   |     |
| G Organizations    | + Add sign-in method        | Scan the QR code                                                                  |                                               |   |     |
| Devices            | No items to displ           | Use the Microsoft Authenticator app to scan the QR code. T app with your account. | This will connect the Microsoft Authenticator |   |     |
| 🔒 Privacy          | Lost device? Sign out every | After you scan the QR code, choose "Next".                                        |                                               |   |     |
|                    |                             |                                                                                   |                                               |   |     |
|                    |                             |                                                                                   |                                               |   |     |
| Escanee esta       | imágen                      | Can't scan image?                                                                 |                                               |   |     |
| con la cámara      | de su                       |                                                                                   | Back Next                                     |   |     |
| teléfono inteli    | gente en                    |                                                                                   |                                               |   |     |
| la Authenticat     | or App                      |                                                                                   |                                               |   |     |

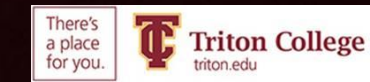

## REVISE SU TELÉFONO Y HAGA CLIC EN "APPROVE"

| والمتعاد المتعاد المتعاد   |                                                                                                    |           |
|----------------------------|----------------------------------------------------------------------------------------------------|-----------|
| Set up the Microsoft Authe | entica: 🗙 🛛 🔀 WebAdvisor for Employees 🛛 🗴 🔹 Home   Microsoft 365 🛛 🗙 📲 My Sign-Ins   Security Info   Mic 🗴 🕂 | ✓ - □ ×   |
| ⇒ C 🏠 🕯 m                  | ysignins.microsoft.com/security-info                                                                          | 🖻 🖈 🖬 🚺 🕴 |
| ) MyTriton 🔽 💲 🌹           | 😹 G 🔩 GT 📙 LMS 📙 Bb 📒 Software 🚥 TABE 11&12 Course 🍇 Mail - CTS 🚼 Sign in ProCol                              |           |
| Triton College             | My Sign-Ins $\vee$                                                                                            | 器 ? 🚺     |
|                            |                                                                                                    |           |
| Overview                   | Security info                                                                                                 |           |
| Security info              | These are the methods you use to sign into your account or reset your password.                               |           |
| secondy mile               | Default sign-in method: Authenticator app or hardware token - code Change                                     |           |
| Organizations              |                                                                                                    |           |
| Devices                    | Microsoft Authenticator                                                                                       |           |
|                            | No items to displ                                                                                             |           |
| Privacy                    | Let's try it out                                                                                              |           |
|                            | Approve the notification we're sending to your app.                                                           |           |
|                            |                                                                                                    |           |
|                            |                                                                                                    |           |
|                            | Back Next                                                                                                    |           |
|                            |                                                                                                    |           |
|                            |                                                                                                    |           |
|                            |                                                                                                    |           |
|                            |                                                                                                    |           |
|                            |                                                                                                    |           |
|                            |                                                                                                    |           |
|                            |                                                                                                    |           |

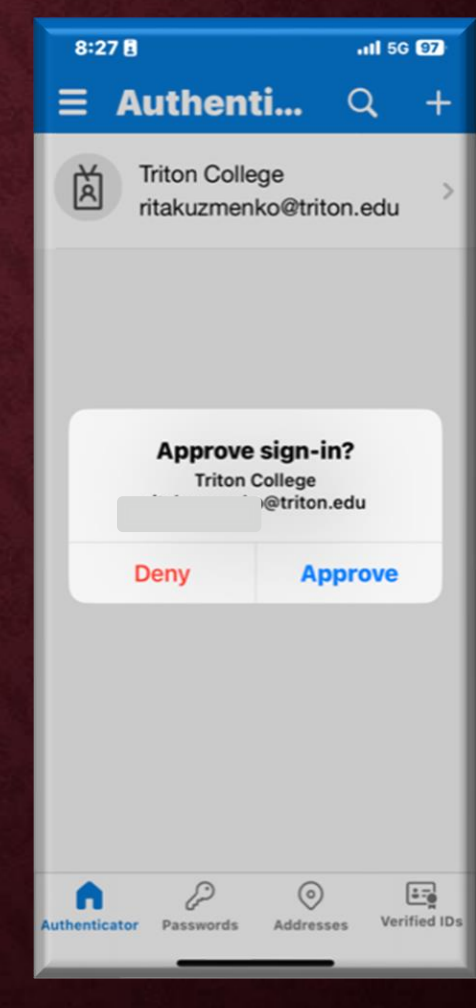

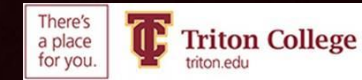

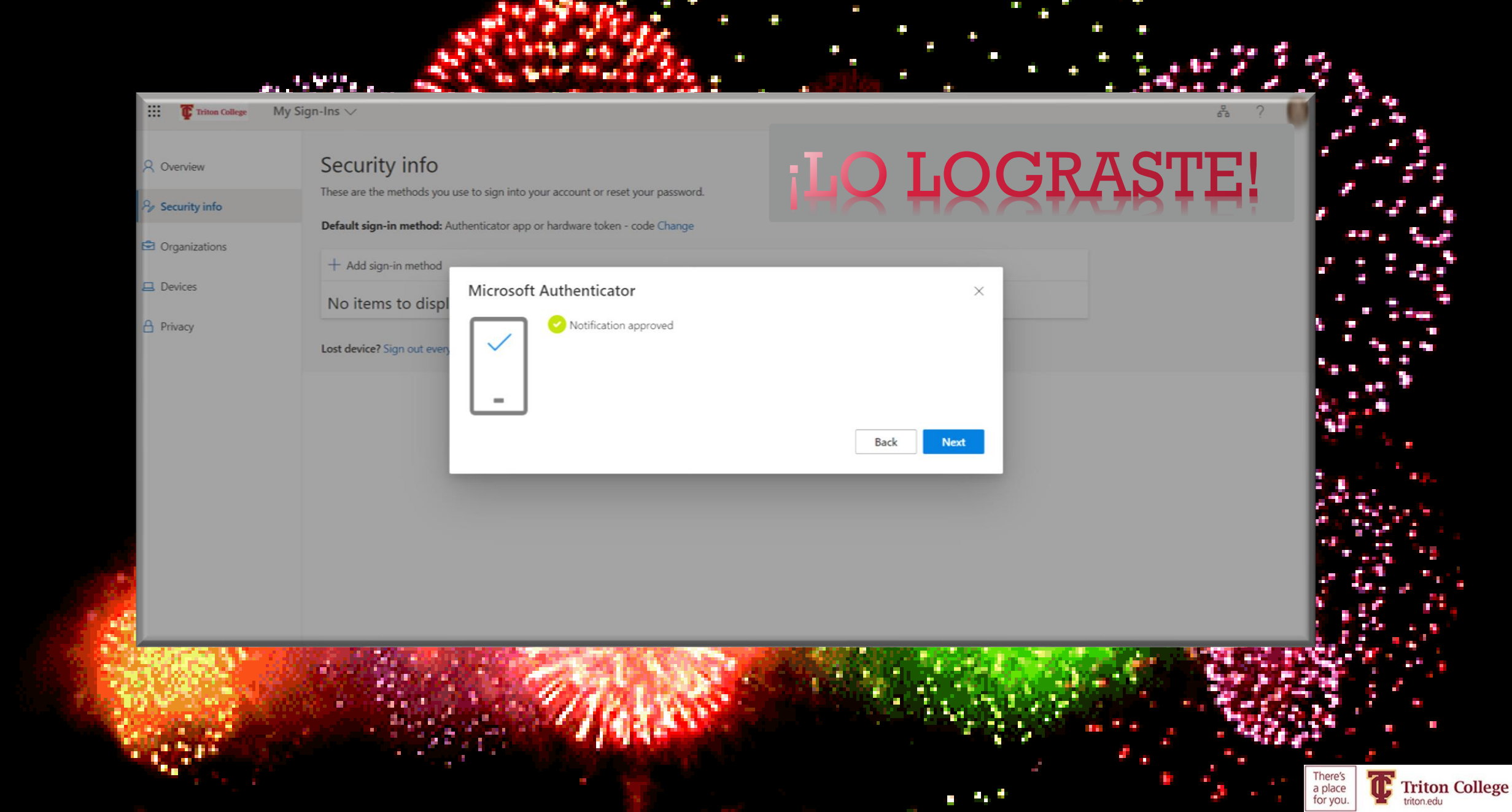

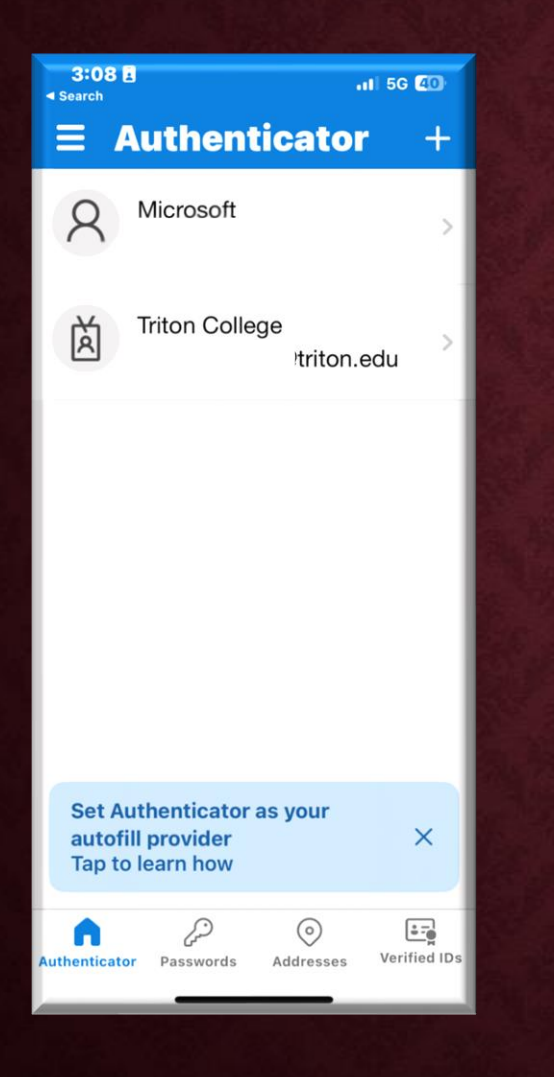

•

•

۲

٠

Ahora, cuando se le pida que se autentique abra el authenticator app Abra la aplicación Toque su correo electrónico Introduzca el código aleatorio del autenticador

| 3:08 ■ .11 5G<br>< Search                                                                            | 40            |
|----------------------------------------------------------------------------------------------------|---------------|
| <                                                                                                    | ٤̈́̈́̈́̈́э    |
| Triton College                                                                                       | )<br>edu      |
| Notifications enabled<br>You can use this device to approve<br>notifications to verify your sign-ins |               |
| One-time password code                                                                               |               |
| 🖳 Enable phone sign-in                                                                               | $\rightarrow$ |
| ିର୍ଦ୍ଦ Change password                                                                               | $\rightarrow$ |
| $R \equiv $ Update security info                                                                     | $\rightarrow$ |
| C Review recent activity                                                                             | $\rightarrow$ |
|                                                                                                    |               |

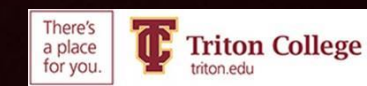